# Uned 4 ERP WEB Ymholiadau

Canllaw i Ddefnyddwyr

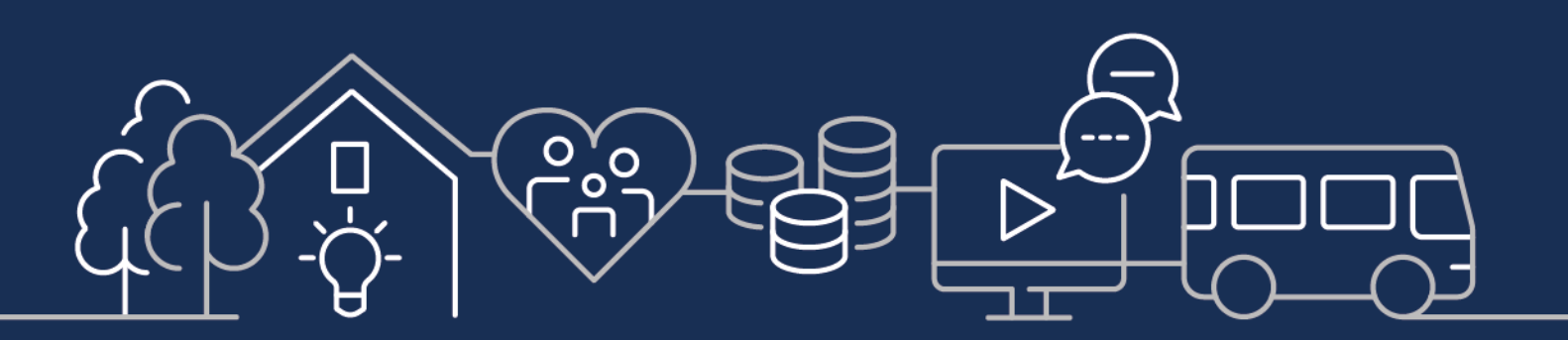

sirgar.llyw.cymru carmarthenshire.gov.wales

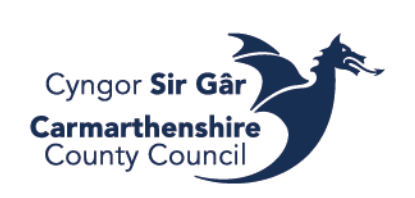

| Ymholiadau                        | 3 |
|-----------------------------------|---|
| Ymholiadau Cyfriflyfr Cyffredinol | 4 |
| Ymholiadau Cyfrifon sy'n Daladwy  | 5 |
| Ymholiad Cyflenwr                 | 5 |
| Ymholiad Archeb                   | 6 |
| Ymholiad Derbyn Nwyddau           | 6 |
| Ymholiad Llif Gwaith              | 6 |
| Ymholiadau archebion prynu        | 7 |
| Ymholiadau Anfonebau              | 7 |
| Ymholiadau pellach                | 8 |
| Ymholiadau Cyfrifon Derbyniadwy   | 8 |
| Ymholiad Llif Gwaith              | 8 |
| Ymholiadau Pellach                | 9 |
| Cysylltu â ni                     | 9 |

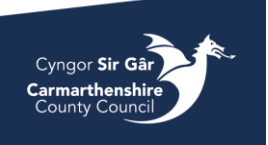

# Ymholiadau

Yn dibynnu ar ba fath o fynediad i'r ddewislen sydd gennych ar y system, efallai y bydd gennych fynediad i rai ymholiadau mewn rhai dewislenni, ond gellir dod o hyd i'r rhan fwyaf o adroddiadau yn y ddewislen Adroddiadau (*Reports*)

Homescreen menu

|             | Global reports P                                 |
|-------------|--------------------------------------------------|
| Forms       | 🖆 1 Personal 🔦                                   |
| Procurement | Balance Table Budget report                      |
|             | Ledger transaction enquiry (detailed)            |
| Accounting  | Ledger transaction enquiry (detaile              |
|             | Ledger transaction enquiry (detaile              |
| Common      | Ledger transaction enquiry (detailed) by account |
|             | Sport Balance Table Enquiry                      |
| Reports     | User Master File Enquiry                         |
|             | Accounts Receivable 5.5                          |

Gallwch ehangu'r ffolderi trwy glicio ar y saeth ddwbl wrth ymyl enw'r ffolder.

I weld enw llawn ymholiad, hofrwch y cyrchwr dros yr ymholiad a bydd blwch yn ymddangos gyda'r enw llawn arno.

| Homescreen menu |                         |   |
|-----------------|-------------------------|---|
| -               | Global reports          |   |
| Forms           | 1 Personal              | ♦ |
| Procurement     | Accounts Receivable 5.5 | ≽ |
|                 | CCC Reports             | ≽ |
| Accounting      | 🖿 RPA User              | ≽ |
| Common          |                         |   |
| Reports         |                         |   |

Teimlwch yn rhydd i chwilio'r ystod eang o adroddiadau parod sydd yn y ffolderi hyn. Ni allwch ysgrifennu dros y rhain.

Bydd gan bob ymholiad wahanol feini prawf dethol a chanlyniadau chwilio. Agorwch ymchwiliad i edrych arno.

| #         | TT            | TransNo    | Trans.date | Period       | Account | Centre | Code | Service | Number   | Amount | OrderNo | InvoiceNo        | Text  | TC | User | (T)   | Update |
|-----------|---------------|------------|------------|--------------|---------|--------|------|---------|----------|--------|---------|------------------|-------|----|------|-------|--------|
| Search    | Detail level  | All levels | ▼ Cop      | y to clipboa | rd      | Carl   | leh  |         | Employee |        |         |                  |       |    |      | lines |        |
| Results   | s             |            |            |              |         |        |      |         |          |        |         |                  |       |    |      |       |        |
|           |               |            |            |              |         |        |      |         |          |        |         |                  |       |    |      |       |        |
| ompan     | y like        | cc         |            |              |         |        |      |         |          |        |         |                  |       |    |      |       |        |
| woiceN    | lo like       |            |            |              |         |        |      |         |          |        |         |                  |       |    |      |       |        |
| iervice t | between       |            |            | and          |         |        |      |         |          |        |         |                  |       |    |      |       |        |
| Cost Cer  | ntre between  |            |            | and          |         |        |      |         |          |        |         | G - Matorical GL |       |    |      |       |        |
| Account   | between       |            |            | and          |         |        |      |         |          |        |         | B - General Ledg | er 🗹  |    |      |       |        |
| Period be | etween        |            |            | and          |         |        |      |         |          |        |         | A - Unauthorised | items |    |      |       |        |
|           | ction cintena |            |            |              |         |        |      |         |          |        |         |                  |       |    |      |       |        |

Defnyddiwch y meini prawf dethol i chwilio.

#### Invoice Enquire Browse

| * Sele                                      | Selection criteria                                                                                                    |             |                |            |              |         |            |          |             |    |                             |        |  |  |
|---------------------------------------------|----------------------------------------------------------------------------------------------------|-------------|----------------|------------|--------------|---------|------------|----------|-------------|----|-----------------------------|--------|--|--|
| Inv.date<br>TransNo<br>Period g<br>SuppID I | Inv.date between         A - Registered Invoices           TransNo like         B - Open Tems           Paried greater than         202200           Suppl Dia         471770           C - Netarical Tems         C |             |                |            |              |         |            |          |             |    |                             |        |  |  |
| Compan                                      | Company like CC                                                                                                    |             |                |            |              |         |            |          |             |    |                             |        |  |  |
|                                             |                                                                                                    |             |                |            |              |         |            |          |             |    |                             |        |  |  |
| Results                                     | 5                                                                                                    |             |                |            |              |         |            |          |             |    |                             |        |  |  |
| Search                                      | Detail I                                                                                                    | evel Alleve | els Copy to ol | ipboard    |              |         |            |          |             |    |                             |        |  |  |
| #                                           | т                                                                                                    | SuppID      | SuppID<br>(T)  | Pay<br>rec | InvoiceNo    | Amount  | Inv.dete   | TransNo  | Pay<br>date | PM | Text                        |        |  |  |
|                                             |                                                                                                    |             |                |            |              |         | <b></b>    |          | <b></b>     |    |                             |        |  |  |
| 1                                           | в                                                                                                    | 47170       | LYRECO UK L.   |            | SDFHDJHF8    | -240.00 | 04/07/2023 | 44530831 |             | IP | Test                        | 1      |  |  |
| 2                                           | в                                                                                                    | 47170       | LYRECO UK L.   |            | 124578       | -450.00 | 21/08/2024 | 44530843 |             | IP | test                        |        |  |  |
| 3                                           | в                                                                                                    | 47170       | LYRECO UK L.   |            | BVGH         | -100.00 | 01/04/2022 | 44530848 |             | IP |                             | 1      |  |  |
| 4                                           | В                                                                                                    | 47170       | LYRECO UK L.   |            | LyrecoSchool | -150.00 | 03/07/2024 | 61000002 |             | IP | Testing Posting of Incoming | jinv I |  |  |

Pan fyddwch yn rhedeg eich chwiliad, gallwch glicio ar unrhyw faes sydd wedi'i amlygu mewn glas ac edrych arno'n fanylach.

Yn y ddewislen treiddio'n ddyfnach, os oes unrhyw

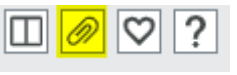

gan ddefnyddio'r eicon clip papur yng nghornel dde'r ddewislen.

ddogfennau wedi'u hatodi i'r trafodiad, gallwch eu cyrchu

CC Ledger transaction enquiry (detailed) by period ×

Os ydych yn dod o hyd i ymholiad addas ac os yw'n un yr hoffech ei ddefnyddio'n aml, gallwch ei ddynodi'n ffefryn.

Tra bod yr ymholiad ar agor gennych, pwyswch yr eicon calon i'w hoffi.

Bydd hyn wedyn yn ymddangos ymhlith eich ffefrynnau ar eich prif ddewislen.

| Ledger transaction enquiry (detaile   | ed) by period |  |          |      |     |                                           |           |  |
|---------------------------------------|---------------|--|----------|------|-----|-------------------------------------------|-----------|--|
|                                       |               |  |          |      |     |                                           |           |  |
| Period between                        | and           |  |          |      |     | A - Unauthorised it<br>B - General Ledger | ems 🗸     |  |
| Costc between                         | and and       |  |          |      |     | C - Historical GL                         |           |  |
| Service between JobCode like          | and           |  |          |      |     |                                           |           |  |
| Employee No like                      |               |  |          |      |     |                                           |           |  |
| Work Order like TransNo like          |               |  |          |      |     |                                           |           |  |
| InvoiceNo like                        |               |  |          |      |     |                                           |           |  |
| Company like CC                       |               |  |          |      |     |                                           |           |  |
| Results                               |               |  |          |      |     |                                           |           |  |
| Search Detail level All levels - Copy | to clipboard  |  | Employee | Work | Pav | Ap/Ar                                     | A= (A+ ID |  |

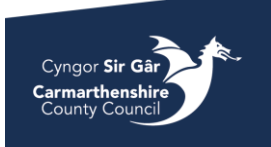

| Homescreen menu |                         |   |                 |                                          |  |  |  |
|-----------------|-------------------------|---|-----------------|------------------------------------------|--|--|--|
|                 | Global reports          |   | Private reports | Favourites ⑦                             |  |  |  |
| Forms           | 1 Personal              | ≽ |                 | La Ledger transaction enquiry (detailed) |  |  |  |
| Procurement     | Accounts Receivable 5.5 | ≽ |                 |                                          |  |  |  |
| riocarement     | CCC Reports             | * |                 |                                          |  |  |  |
| Accounting      | RPA User                | ≽ |                 |                                          |  |  |  |
|                 |                         |   |                 |                                          |  |  |  |
| Common          |                         |   |                 |                                          |  |  |  |

I allforio canlyniadau'r adroddiad, pwyswch y botwm *export* a dewiswch *Browser* (.xlsx)

Pan fydd y ffeil yn barod, bydd sgrin llwytho i lawr yn ymddangos, i agor y ffeil, cliciwch ar **Open File** (bydd hyn yn las ac wedi'i danlinellu)

| Downloads            | Ď | Q | <br>$\checkmark$ |
|----------------------|---|---|------------------|
| GL-298_zke3bsfz.xlsx |   |   |                  |
| See more             |   |   |                  |

| Report Engine      |          |
|--------------------|----------|
|                    |          |
| Predefined         | <u>_</u> |
| Browser [.xlsx]    |          |
| Pivot [.xlsx]      |          |
| Default [.pdf]     |          |
| Default [.docx]    |          |
| Design new [.rerx] |          |
| Import             | -        |

## Ymholiadau Cyfriflyfr Cyffredinol

I chwilio'r cyfriflyfr, y lle gorau i ddod o hyd i adroddiad priodol yw yn *CCC Reports – A. General Reports - General Ledger Enquiries.* Mae yna lawer o ymholiadau am drafodion y cyfriflyfr, i weld eu henw llawn, hofrwch eich cyrchwr dros yr ymholiad a bydd blwch yn ymddangos gyda'r enw llawn arno. Bydd gan bob ymholiad am drafodion y cyfriflyfr wahanol feini prawf dethol a chanlyniadau chwilio. Agorwch ymholiad i edrych ar hyn.

| dger 1    | transacti    | on enquir  | y by trans d | ate          |         |                |             |         |                    |        |         |                     |      |    |      |             |         |
|-----------|--------------|------------|--------------|--------------|---------|----------------|-------------|---------|--------------------|--------|---------|---------------------|------|----|------|-------------|---------|
| Select    | ion criteria |            |              |              |         |                |             |         |                    |        |         |                     |      |    |      |             |         |
| eriod bet | tween        |            |              | and          |         |                |             |         |                    |        |         | A - Unauthorised it | ems  |    |      |             |         |
| ccount b  | etween       |            |              | and          |         |                |             | ]       |                    |        |         | C - Historical GL   |      |    |      |             |         |
| ost Cent  | re between   |            |              | and          |         |                |             |         |                    |        |         |                     |      |    |      |             |         |
| arvice be | stween       |            |              | and          |         |                |             |         |                    |        |         |                     |      |    |      |             |         |
| voiceNo   | like         |            |              |              |         |                |             |         |                    |        |         |                     |      |    |      |             |         |
| ompany    | like         | cc         |              |              |         |                |             |         |                    |        |         |                     |      |    |      |             |         |
| esults    |              |            |              |              |         |                |             |         |                    |        |         |                     |      |    |      |             |         |
| earch     | Detail level | All levels | ▼ Cop        | y to clipbos | ird     |                |             |         |                    |        |         |                     |      |    |      |             |         |
|           | TT           | TransNo    | Trans.date   | Period       | Account | Cost<br>Centre | Job<br>Code | Service | Employee<br>Number | Amount | OrderNo | InvoiceNo           | Text | тс | User | User<br>(T) | Updated |
| #         |              |            | (mt)         |              |         |                |             |         |                    |        |         |                     |      |    |      |             | 6       |
| #         |              |            |              |              |         |                |             |         |                    |        |         |                     |      |    |      |             |         |

Defnyddiwch y meini prawf dethol i chwilio'r cyfriflyfr. Po fwyaf y byddwch chi'n ei roi yma, agosaf fydd y canlyniadau i'r hyn rydych chi'n chwilio amdano.

Ar ochr dde'r sgrin gosodiadau chwilio, byddwch yn gweld blychau ticio gyda'r opsiynau canlynol:

A – Eitemau anawdurdodedig - pan fydd hyn wedi'i dicio, bydd y canlyniadau'n codi trafodion sy'n aros ar hyn o bryd i'w cymeradwyo mewn llif gwaith.

B – Cyfriflyfr Cyffredinol – bydd hyn yn dangos yr holl drafodion sydd wedi'u trosglwyddo i'r Cyfriflyfr

C – Cyfriflyfr Cyffredinol Hanesyddol – bydd hyn yn dangos yr un peth â'r Cyfriflyfr Cyffredinol uchod.

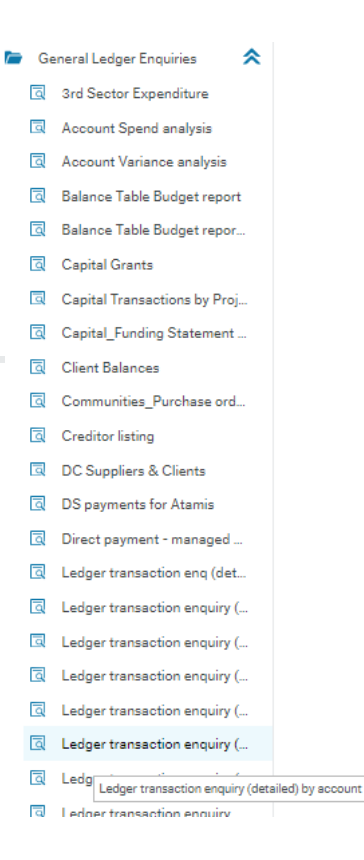

| A - Unauthorised items |   |
|------------------------|---|
| B - General Ledger     | ✓ |
| C - Historical GL      |   |

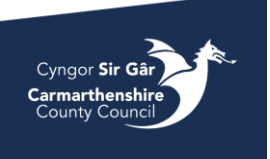

| Results | Results      |                                   |     |          |   |        |         |       |  |  |  |  |  |  |
|---------|--------------|-----------------------------------|-----|----------|---|--------|---------|-------|--|--|--|--|--|--|
| Search  | Detail level | el All levels 💌 Copy to clipboard |     |          |   |        |         |       |  |  |  |  |  |  |
| #       | TT           | TransNo                           | Т   | rans.dat | e | Period | Account | Costc |  |  |  |  |  |  |
|         |              |                                   |     |          |   |        |         |       |  |  |  |  |  |  |
| 1       | AP           | 43694133                          | 23/ | 12/202   | 0 | 202010 | 3042    | 0051  |  |  |  |  |  |  |

Pan fyddwch chi'n hapus gyda'ch meini prawf chwilio, cliciwch ar **Chwilio** o dan adran Canlyniadau (Results) y sgrin i weld y canlyniadau, bydd y rhain yn dangos ar waelod y sgrin.

Pan amlygir y canlyniadau mewn glas, gallwch glicio ar y rhain i "dreiddio'n ddyfnach" a dangos mwy o wybodaeth am y maes hwnnw.

Yn y ddewislen treiddio'n ddyfnach, os oes unrhyw ddogfennau wedi'u hatodi i'r trafodiad, gallwch eu cyrchu gan ddefnyddio'r eicon clip papur yng nghornel dde'r ddewislen.

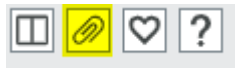

I fynd yn ôl i'r sgrin flaenorol, naill ai cliciwch ar y saeth neu enw'r adroddiad cyfriflyfr rydych chi wedi chwilio ynddo (mewn glas isod). Sylwer, os ydych

chi'n clicio ar yr X ar y tab, bydd hyn yn cau'r sgrin chwilio gyfan a bydd yn rhaid i chi ddechrau eto.

| ≣    | Transaction details      | ×     |                                         |
|------|--------------------------|-------|-----------------------------------------|
| 🚺 Le | dger transaction enquiry | (deta | ailed) by account > Transaction details |

## Ymholiadau Cyfrifon sy'n Daladwy

I wneud ymholiad am anfonebau cyflenwyr, ewch i *Reports- CCC Reports – A.General Reports – Accounts Payable.* Yma byddwch yn dod o hyd i ymholiadau anfonebau ac ymholiadau agored a hanesyddol ar gyfer cyflenwyr. Teimlwch yn rhydd i agor ymholiadau a phrofi pa un fydd yn gweithio orau i chi.

Os hoffech chi wneud ymholiad am archebion prynu/archebion, ewch i *Reports – CCC Reports – A.General Reports – Purchasing*.

Os oes gennych fynediad i'r Ddewislen Gaffael, mae yna hefyd nifer o adrannau ymholiadau yn y ddewislen hon a allai fod yn ddefnyddiol i chi:

Ymholiad Cyflenwr

Yn Procurement – Supplier information, gallwch agor yr Uwch-ffeil Cyflenwyr i chwilio am gyflenwr

|             | Reports              |  |
|-------------|----------------------|--|
| Forms       |                      |  |
| Procurement |                      |  |
| Accounting  |                      |  |
| Common      | Supplier information |  |
|             | Suppliers            |  |
|             |                      |  |
| Reports     | Supplier group       |  |

I wneud ymholiad, gallwch naill ai ddechrau teipio enw'r cyflenwr yn y maes chwilio neu bwyso'r botwm dot triphlyg wrth ymyl y maes chwilio i agor 'value lookup'.

Yn y sgrin 'value lookup', byddwch yn gallu gwneud ymholiad ar wahanol agweddau ar gyflenwr. Agorwch yr adrannau uwch i ddod o hyd i fwy o feysydd i ymholi amdanynt hefyd.

Os ydych ond yn gwybod rhan o enw cyflenwr neu unrhyw agwedd arall, rhowch eich ymholiad rhwng sêr fel y dangosir yn yr enghraifft isod:

| nnliar        |                     |         |         |                 |                 |            |         |
|---------------|---------------------|---------|---------|-----------------|-----------------|------------|---------|
| philet        | •                   |         |         |                 |                 |            |         |
| pplier        | Contact information | Invoice | Payment | Relations       | Action overview | Add. Info. |         |
| Suppli        | er                  |         |         |                 |                 |            |         |
| Lookup        | ·ID                 | •       | Sup     | plier name *    |                 |            |         |
| Classi        | fication            |         | Su      | pplier identi   | fication        |            | ☆ Notes |
| Supplier      | group *             | -       | Cor     | npany registra  | tion number     | _          |         |
| Country       | Kingdom             |         | VAT     | registration n  | umber           |            |         |
| GB<br>Languag | je *                |         | Sho     | rt name *       |                 |            |         |
| English<br>EN | ик                  |         | Ext     | ernal reference | 2*              |            |         |
| Head of       | fice                |         | Cus     | tomer ID        |                 |            |         |
| Sundry        |                     |         |         |                 |                 |            |         |

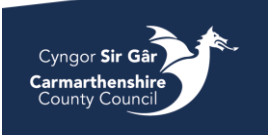

| alue loop   | cup    |                |           |              |                |               |            |               |              |      |            |        |  |
|-------------|--------|----------------|-----------|--------------|----------------|---------------|------------|---------------|--------------|------|------------|--------|--|
| Search cr   | iteria |                |           |              |                |               |            |               |              |      |            |        |  |
|             |        |                |           |              |                |               |            |               |              |      |            |        |  |
|             |        |                |           |              |                |               |            |               |              |      |            |        |  |
| ¥ Adv:      | anced  |                |           |              |                |               |            |               |              |      |            |        |  |
|             |        |                |           |              |                |               |            |               |              |      |            |        |  |
| Search      |        |                |           |              |                |               |            |               |              |      |            |        |  |
|             |        |                | Port Code | Chart name   | External refer | Supplier or o | Companying | VAT registrat | Rank account | IRAN | Quife      |        |  |
| upplier ID  | Name   | Address        |           | OTOT THE THE | CANET INTERVE  | ooppiler gro  | company re |               |              |      | - Contract | Status |  |
| upplier ID  | *EDF*  | Address        |           |              |                | Coppier gro   | Company re |               |              |      |            | Status |  |
| iupplier ID | *EDF*  | B2B GADEON HOU | EX1 3UT   | EDFENERGY    | EX1 3UT        | 1             |            |               | 44151844     |      |            | N      |  |

Sylwer, os nad oes gennych fynediad i'r sgrin hon, bydd yna ymholiad cyflenwyr yn y Ddewislen Adroddiadau.

#### Ymholiad Archeb

Os hoffech ddarganfod a yw archeb wedi'i phrosesu i fod yn archeb prynu, gallwch ddefnyddio'r ymholiad 'Default Requisition' sydd wedi'i leoli yn Reports – CCC Reports – A.General Reports – Purchasing. Gan ddefnyddio'r meini prawf dethol, rhowch rif yr archeb a phwyswch ar chwilio, bydd wedyn yn codi'r archeb ac os yw wedi'i throsglwyddo i fod yn archeb prynu, bydd rhif archeb prynu yn y golofn Archeb Prynu (Purchase Order). Os nad oes rhif yn y maes hwn, yna mae'r archeb naill ai'n dal i aros am gymeradwyaeth neu mae yn y ciw i gael ei throsglwyddo.

Gallwch hefyd ddefnyddio'r ymholiad hwn i ddod o hyd i archeb sy'n ymwneud ag archeb prynu, y cyfan sydd angen i chi ei wneud yw rhoi rhif yr archeb prynu yn y meini prawf chwilio a bydd yn dangos rhif yr archeb yn y tablau canlyniadau.

#### Ymholiad Derbyn Nwyddau

Os hoffech wybod a oes nwyddau wedi'u derbyn ar gyfer archeb prynu, ewch i *Reports – CCC Reports – A.General Reports – Purchasing* ac agorwch *Delivery Status Enquiry*. Gallwch hefyd ddefnyddio'ch bar chwilio yn y gornel dde uchaf i chwilio am yr ymholiad yn lle hynny.

Gallwch chwilio am rif yr archeb ac os oes unrhyw nwyddau wedi'u derbyn yn erbyn yr archeb prynu, byddant yn ymddangos pan fyddwch yn pwyso chwilio. Gallwch hefyd chwilio gan ddefnyddio rhif derbynneb nwyddau - rhaid i chi wirio ar gyfer pa archeb prynu y mae hynny.

| Deliver | y Status e     | onquiry    |                  |                                 |          |             |            |    |                 |                     |
|---------|----------------|------------|------------------|---------------------------------|----------|-------------|------------|----|-----------------|---------------------|
| * Selec | tion criteria: |            |                  |                                 |          |             |            |    |                 |                     |
| OrderNo | like<br>y like | cc         | 15052800         |                                 |          |             |            |    |                 |                     |
| Result  | 5              |            |                  |                                 |          |             |            |    |                 |                     |
| Search  | Detail level   | All levels | Copy to clipboar | rd                              |          |             |            |    |                 |                     |
|         | User           | RegNo      | Product          | Text                            | OrderNo  | Ap/Ar<br>ID | Deliv.date | NT | External<br>ref | Amount<br>delivered |
|         |                |            |                  |                                 |          |             | <b></b>    |    |                 |                     |
| 1       | ACR555         | 203150     | ADMIN&OFFEQ      | Administrative & Office Equipme | 15052800 | 47170       | 03/08/2023 | 45 | 30156796        | 20.00               |
| 7       |                |            |                  |                                 |          |             |            |    |                 | 20.00               |

| Deliver            | y Status e     | enquiry              |             |                                |          |             |            |    |                 |                     |
|--------------------|----------------|----------------------|-------------|--------------------------------|----------|-------------|------------|----|-----------------|---------------------|
|                    | tion criteria  |                      |             |                                |          |             |            |    |                 |                     |
| OrderNo<br>Company | like<br>y like | cc                   |             |                                |          |             |            |    |                 |                     |
| Results            | ,              |                      |             |                                |          |             |            |    |                 |                     |
| Search             | Detail level   | All levels Copy to c | lipboard    |                                |          |             |            |    |                 |                     |
|                    | User           | RegNo                | Product     | Text                           | OrderNo  | Ap/Ar<br>ID | Deliv.date | NT | External<br>ref | Amount<br>delivered |
|                    |                | 20315024             |             |                                |          |             |            |    |                 |                     |
| 1                  | ACR555         | 20315024             | ADMIN&OFFEQ | Administrative & Office Equipm | 15052800 | 47170       | 03/08/2023 | 45 | 30156796        | 20.00               |
| Σ                  |                |                      |             |                                |          |             |            |    |                 | 20.00               |

#### Ymholiad Llif Gwaith

Os hoffech wirio statws llif gwaith Archeb neu Anfoneb, gallwch ddefnyddio'r ymholiadau sydd yn *Reports – CCC Reports – A.General Reports – Purchasing – Workflows Currently in Progress.* 

Dyma'r ymholiadau a fydd fwyaf defnyddiol:

*Workflow Purchase Invoices in Progress* – Anfonebau prynu sydd wedi mynd i mewn i'r llif gwaith oherwydd eu bod dros y goddefiant o 2.5%

*Workflow Requisitions in Progress* – Archebion sy'n aros am gymeradwyaeth cyn cael eu trosglwyddo i fod yn archebion prynu.

Workflow Supplier Invoices - Anfonebau nad ydynt ar gyfer archebion, sydd mewn llif gwaith

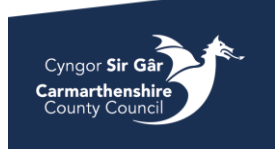

Gan ddefnyddio *Workflow requisition in progress* fel enghraifft, pan fyddwch yn y sgrin ymholiadau, gallwch roi rhif yr archeb yn y maes meini prawf dethol. Ticiwch y blychau ticio *Active* a *Historical* gan y bydd hyn yn codi'r archeb, p'un a yw yn y llif gwaith ai peidio.

Pan fyddwch yn pwyso chwilio bydd yn dweud wrthych beth yw statws y llif gwaith, gallwch agor y statws llif gwaith i ddangos y map llif gwaith i chi

| Workfl             | ow Requis         | itions in J                               | progress          |                        |                 |                |             |                                 |                      |               |                 | Workflow Requisitions in progress > Map     |
|--------------------|-------------------|-------------------------------------------|-------------------|------------------------|-----------------|----------------|-------------|---------------------------------|----------------------|---------------|-----------------|---------------------------------------------|
|                    | tion criteria     |                                           |                   |                        |                 |                |             |                                 |                      |               |                 | Map                                         |
| Request<br>Service | ed by like<br>ike |                                           |                   | •                      |                 |                |             | A<br>H                          | Active<br>Historical | <b>&gt;</b>   | ]               |                                             |
| Requisit           | onNo. like        |                                           | 3015671           | 1                      |                 |                |             |                                 |                      |               |                 |                                             |
| Period b           | etween            |                                           |                   | , and                  |                 |                |             |                                 |                      |               |                 | Start                                       |
| Costc lik          | e                 |                                           |                   |                        |                 |                |             |                                 |                      |               |                 | *                                           |
| Compan             | y like C          | be la la la la la la la la la la la la la |                   |                        |                 |                |             |                                 |                      |               |                 |                                             |
| Result             | s<br>Detail level | All levels                                | Copy to clipboa   | rd                     |                 |                |             |                                 |                      |               |                 | Karen L Mansel<br>10127 224096<br>1/01 M020 |
| #                  | Updated           | Task<br>owner                             | Task<br>owner (T) | Workflow<br>status (T) | Requested<br>by | RequisitionNo. | Product     | Description                     | Unit                 | Unit<br>price | Curr.<br>amount |                                             |
|                    |                   |                                           |                   |                        |                 |                |             |                                 |                      |               |                 | 0                                           |
| 1                  | 01/11/2022        | ABC123                                    | Test User         | Workflow in progr      | ACR555          | 30156711       | ADMIN&OFFEQ | Administrative & Office Equipme | e UN                 | 2.00          | 2.00            |                                             |
| Σ                  |                   |                                           |                   |                        |                 |                |             |                                 |                      |               | 2.00            | ,,                                          |

#### Ymholiadau archebion prynu

Gellir dod o hyd i ymholiad am fanylion archebion prynu yn *Procurement – Purchase Orders – Enquiries - Purchase details* 

Gallwch chwilio yn ôl rhif yr archeb, ID y cyflenwr, pwy sy'n gofyn ac ati.

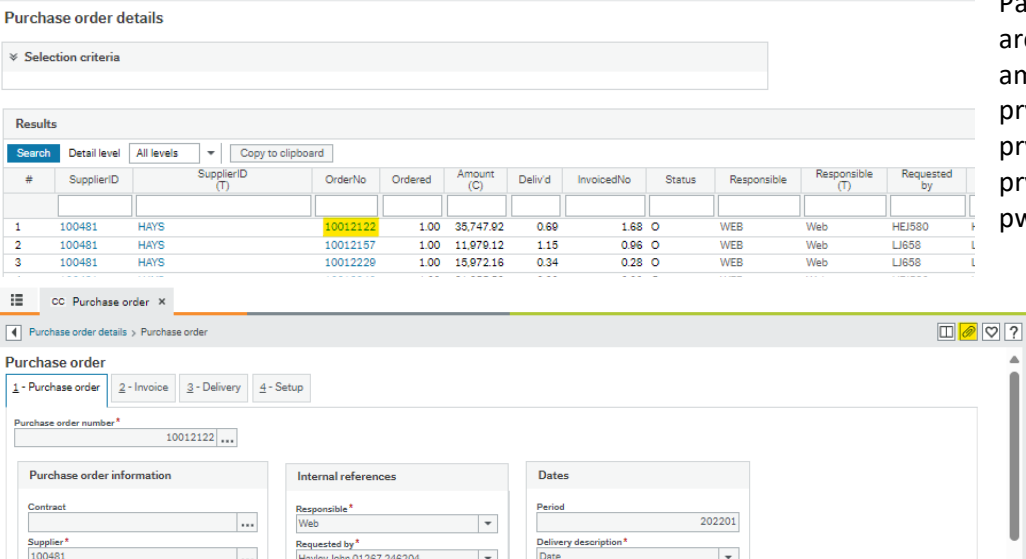

Pan fyddwch wedi dod o hyd i'r archeb prynu yr ydych yn chwilio amdani, gallwch agor yr archeb prynu a chael copi o'r archeb prynu trwy bwyso ar y rhif archeb prynu sydd wedi'i amlygu yna pwyso'r eicon clip papur.

Ceir ymholiadau archebion prynu eraill hefyd yn *Reports – CCC Reports – A.General Reports – Purchasing* megis archebion prynu sydd heb eu cyflawni, manylion archebion prynu a manylion archebion prynu lluosog.

#### Ymholiadau Anfonebau

Yr ymholiad gorau ar gyfer anfonebau yw Invoice Enquire Browser sydd i'w gael yn Report – CCC Reports – A.General Reports – Accounts Payable

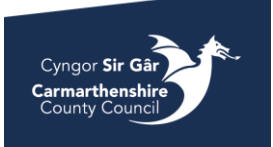

Sicrhewch eich bod wedi ticio'r blychau ticio A, B ac C i godi anfonebau ym mhob statws.

| Inv.date<br>TransNo<br>Period g<br>SuppID I<br>Compan | between<br>like<br>reater than<br>like<br>y like |                | 201           | 500        | and       |        |          |         |             |    | A - Registere<br>B - Open Iter<br>C - Historica | ed Invoices<br>ms<br>Il Items | V<br>V        |        |
|-------------------------------------------------------|--------------------------------------------------|----------------|---------------|------------|-----------|--------|----------|---------|-------------|----|-------------------------------------------------|-------------------------------|---------------|--------|
| Result                                                | S                                                |                |               |            |           |        |          |         |             |    |                                                 |                               |               |        |
| Search                                                | Detail le                                        | vel All levels | Copy to       | clipboard  |           |        |          |         |             |    |                                                 |                               |               |        |
| #                                                     | т                                                | SuppID         | SuppID<br>(T) | Pay<br>rec | InvoiceNo | Amount | Inv.date | TransNo | Pay<br>date | PM | Text                                            | s                             | Sep<br>Cheque | Contra |
|                                                       |                                                  |                |               |            |           |        |          |         |             |    |                                                 |                               |               |        |

Gallwch wedyn wneud ymholiad am unrhyw fanylion anfoneb sydd gennych e.e. rhif y

trafodiad, rhif yr anfoneb, ID y cyflenwr ac ati.

Invoice Enquire Browser

Pan fydd eich canlyniadau chwilio yn ymddangos, byddwch yn gallu gweld dyddiad y taliad. Os yw hyn yn wag, nid yw'r anfoneb wedi'i thalu eto. Gallwch ddefnyddio'r ymholiadau llif gwaith fel yr eglurwyd uchod i ymholi ymhellach. Gallwch hefyd agor rhif y trafodiad ac edrych ar yr anfoneb yn yr archif dogfennau trwy ddefnyddio'r eicon clip papur. Gwnewch yn siŵr eich bod wedi agor y trafodiad yn gyntaf.

## Ymholiadau pellach

Os oes gennych unrhyw gwestiynau neu os oes angen cymorth arnoch i ddod o hyd i ymholiad priodol mewn perthynas â chyfrifon sy'n daladwy, anfonwch e-bost i <u>CR Finance P2P</u>

## Ymholiadau Cyfrifon Derbyniadwy

I wneud ymholiad am anfonebau cwsmeriaid, ewch i *Reports – CCC Reports – A.General Reports – Accounts Receivable* 

Os oes gennych fynediad, gallwch ddefnyddio'r ymholiadau yn *Reports - Accounts Receivable 5.5.* 

#### Ymholiad Llif Gwaith

I wneud ymholiad am statws archeb gwerthiant, ewch i *Customer and* sales – Sales Orders ac agorwch *Workflow enquiry*. I wneud ymholiad am awdurdodi archeb gwerthiant gorffenedig, gallwch chi fynd i *Workflow user log – Sales orders*.

Ymholiad llif gwaith – Archebion gwerthiant

Wrth ddefnyddio'r ymholiad hwn, gallwch agor y llif gwaith a gweld y map. Gallwch roi rhifau'r archeb gwerthiant yn y maes *OrderNo* a chwilio i weld statws yr archeb.

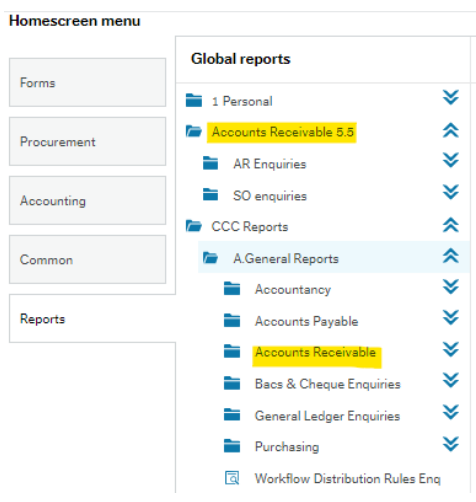

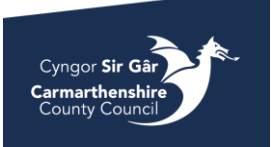

#### Workflow enquiry - Sales orders

| ☆ Select           | tion crite             | eria           |                           |                             |                        |         |        |                     |           |                    |  |  |
|--------------------|------------------------|----------------|---------------------------|-----------------------------|------------------------|---------|--------|---------------------|-----------|--------------------|--|--|
| Compan<br>Workflov | y like<br>v status lik | CC             | ····                      |                             |                        |         |        | Active<br>Historica | d         | V                  |  |  |
| Task ow            | k owner like           |                |                           |                             |                        |         |        |                     |           |                    |  |  |
| Results            | 5                      |                |                           |                             |                        |         |        |                     |           |                    |  |  |
| Search             | Detail le              | avei All level | S Copy to clipboar        | d                           |                        |         |        |                     |           |                    |  |  |
| #                  | т                      | Process        | Step                      | Task<br>owner (T)           | Workflow<br>status (T) | OrderNo | Resp   | CustID<br>(T)       | Product   | Description        |  |  |
|                    |                        |                |                           |                             |                        | 4668821 |        |                     |           |                    |  |  |
| 1                  | А                      | SO Approval    | Sales Order line value is | Peter Gwyn Phillips 01267 2 | Workflow in progr      | 4668821 | PGR737 | MRS MARGARET EIRY E | PRIVATEHM | STAY AT PRIVATE HO |  |  |
| - 51               |                        |                |                           |                             |                        | 4668821 |        |                     |           |                    |  |  |

#### Log defnyddiwr llif gwaith – Archeb gwerthiant

Wrth ddefnyddio'r ymholiad hwn, gallwch weld pwy sydd wedi cymeradwyo archebion gwerthiant gorffenedig. Rhowch rif yr archeb gwerthiant yn y maes *OrderNo* a gallwch weld pwy sydd wedi cymeradwyo'r archeb trwy edrych ar y maes *Task Owner*.

| Workfl | ow user lo     | g - Sales or    | ders             |                        |                      |               |         |        |        |          |
|--------|----------------|-----------------|------------------|------------------------|----------------------|---------------|---------|--------|--------|----------|
| × Sele | ction criteria |                 |                  |                        |                      |               |         |        |        |          |
|        |                |                 |                  |                        |                      |               |         |        |        |          |
| Result | S              |                 |                  |                        |                      |               |         |        |        |          |
| Search | Detail level   | All levels C    | opy to clipboard |                        |                      |               |         |        |        |          |
| #      | Process        | Step            | Task<br>owner    | Workflow<br>status (T) | Task<br>processed by | Action<br>(T) | OrderNo | Resp   | CustID | Product  |
|        |                |                 |                  |                        |                      |               | 4493308 |        |        |          |
| 1      | SO Approval    | Sales Order App | oro RH420        | Finished               | RH420                | Approve       | 4493308 | ACR555 | 453175 | FCACCOU. |
| Σ      |                |                 |                  |                        |                      |               |         |        |        |          |

## Ymholiadau Pellach

Os oes gennych unrhyw gwestiynau neu os oes angen cymorth arnoch i ddod o hyd i ymholiad priodol mewn perthynas â chyfrifon derbyniadwy, anfonwch e-bost i <u>Debtors</u>

## Cysylltu â ni

Ymholiadau Cyffredinol – Systems

Ymholiadau Cyfrifon sy'n Daladwy (Anfonebau Cyflenwyr) – P2P neu Creditors

Ymholiadau Cyfrifon Derbyniadwy (Anfonebau Cwsmeriaid) - Debtors

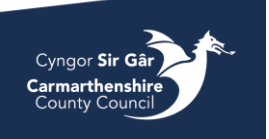